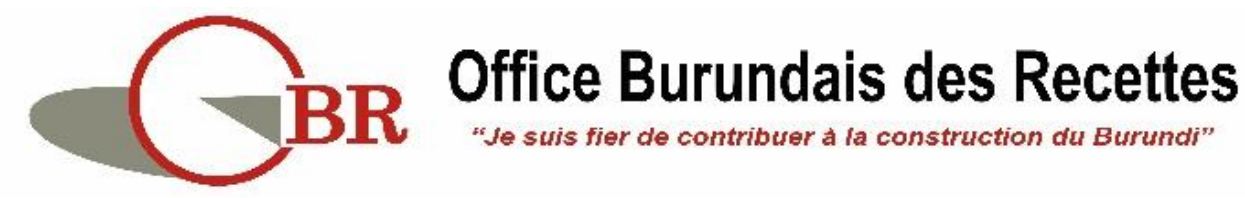

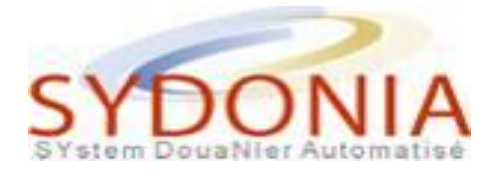

# **MODULE ASYVAL**

# **GUIDE UTILISATEUR**

# **OPERATEUR ECONOMIQUE**

# (DECLARANT)

Juin 2022

# Liste des images

| Figure 1 : Message d'erreur de l'exigence du code CST 5              |   |
|----------------------------------------------------------------------|---|
| Figure 2 : Recherche du code CST dans la liste (Option 1) 6          | 1 |
| Figure 3 : Liste des CST correspondant à un produit 6                | 1 |
| Figure 4 : Erreur au moment de l'affichage de la liste des CST7      |   |
| Figure 5 : Liste de tous les CST liés à une nomenclature (Option 2)7 | , |
| Figure 6 : Génération du code CST 8                                  |   |
| Figure 7 : Création d'une requête CST 9                              | I |
| Figure 8 : Saisi des données de la Requête CST 12                    |   |
| Figure 9 : Message d'erreur Requête CST 12                           |   |
| Figure 10 : Demande de confirmation d'envoi d'une requête CST 13     |   |
| Figure 11 : Confirmation d'envoi d'uen requête CST 13                |   |
| Figure 12 : Message d'alerte 13                                      |   |
| Figure 13 : Boite de reception 14                                    |   |
| Figure 14 : Message d'alerte 14                                      |   |
| Figure 15 : Message notifiant la communication du code CST 15        |   |
| Figure 16 : Message d'alerte 15                                      |   |
| Figure 17 : Boite de reception 16                                    | 1 |
| Figure 18 : Message notifiant la communication du code CST 16        | 1 |
| Figure 19 : Chemin de recherche des requêtes16                       | 1 |
| Figure 20 : Ecran de recherche des requêtes CST 17                   | , |
| Figure 21 : Résultat de recherche des requêtes CST 17                | , |

# Table des matières

| List | e des        | imag  | ges 2                                                        |
|------|--------------|-------|--------------------------------------------------------------|
| 1.   | Intr         | oduc  | tion 4                                                       |
| 2.   | Con          | cept  | du Code de spécification tarifaire (CST) 4                   |
| 3.   | Con          | trôle | automatique du CST au niveau de la déclaration4              |
| З    | <b>3.1</b> . | Exig  | ence du CST                                                  |
| 3    | 3.2.         | Accè  | ès à la liste des codes CST                                  |
|      | 3.2.         | 1.    | Affichage des CST correspondants au produit importé5         |
|      | 3.2.         | 2.    | Affichage de tous les CST crées pour une rubrique tarifaire6 |
| 3    | 8.3.         | Séle  | ction du code CST7                                           |
| 4.   | Dép          | ôt de | e la déclaration                                             |
| 5.   | Req          | uête  | de création d'un code CST 8                                  |
| 5    | 5.1.         | Sais  | ie des données de la requête                                 |
| 5    | 5.2.         | Véri  | fication de la cohérence des données12                       |
| 5    | 5.3.         | Enre  | egistrement et soumission de la requête12                    |
| 5    | 5.4.         | Réce  | eption des résultats d'étude de la requête14                 |
|      | 5.4.         | 1.    | Communication du code CST14                                  |
|      | 5.4.         | 2.    | Rejet de la requête                                          |
|      | 5.4.         | 3.    | Retour pour complément d'information16                       |
| 5    | 5.5.         | Rec   | herche des requêtes par statut16                             |

# 1. Introduction

Dans le but de veiller à une meilleure application de la législation nationale et internationale en matière de la valeur en douane, un mécanisme de contrôle automatique de la valeur est instauré pour un certain nombre de produits.

Le contrôle de la valeur des produits se base essentiellement sur une codification spécifique à attribuer à ces produits en tenant compte des trois éléments suivants :

- Pays d'Origine,
- Pays de Provenance ;
- Et caractéristiques du produit.

Lors de l'établissement de la déclaration en douane de ces produits, des codes de spécification tarifaires seront exigés au moment de l'enregistrement de cette déclaration.

Pour permettre aux déclarants, de répondre à cette exigence, la démarche décrite dans ce manuel d'utilisation doit être respectée.

## 2. Concept du Code de spécification tarifaire (CST).

Le code CST est conçu pour préciser d'avantage les caractéristiques des produits, qui sont classés sous la même rubrique tarifaire, à des fins d'évaluation.

Avec le code CST, on peut gérer la valeur des produits qui peut être très divergente selon plusieurs critères :

- Pays d'origine et pays d'exportation ;
- Caractéristiques du produit, à savoir la Marque, Qualité, Catégorie, Dimension, Capacité, Composition, produits bio, ...etc.

Un code CST est un code à quatre (04) digits qui doit être servi dans la dernière subdivision de la case 33 de la déclaration qui est réservée au code tarifaire des marchandises.

## 3. Contrôle automatique du CST au niveau de la déclaration

## 3.1. Exigence du CST

Au moment de l'établissement d'une déclaration dont la position tarifaire est concernée par le contrôle de la valeur, le système exige la saisie du code CST.

La vérification de la cohérence des données de la déclaration permet l'affichage du message d'erreur exigeant la saisie du code CST. (Figure 1)

|       | 10 Pays                                                                                          | dern.                          | 11 Pays                      | s trans            | 12 Elém          | ents de l      | la valeur          |             | 13    | P.A.C.              |  |  |
|-------|--------------------------------------------------------------------------------------------------|--------------------------------|------------------------------|--------------------|------------------|----------------|--------------------|-------------|-------|---------------------|--|--|
|       | ΤZ                                                                                               | Prov.                          | ΤZ                           | act.               |                  |                |                    | 0           | - 1   |                     |  |  |
| -     | 15 Pays d'exportation     15 Code pays exp.     17 Code pays des       France     a     BI     b |                                |                              |                    |                  |                |                    |             |       |                     |  |  |
|       | 16 Pays d'origine     17 Pays de destination       France     Burundi                            |                                |                              |                    |                  |                |                    |             |       |                     |  |  |
| tr.   | 20 Conditions de livraison<br>CIF BUJA                                                           |                                |                              |                    |                  |                |                    |             |       |                     |  |  |
|       | 22 Devi<br>BIF                                                                                   | se et m                        | nontant                      | total fac<br>16    | cturé<br>,000.00 | 23 Taux        | de chang<br>1.0000 | e 24 N      | ature | e de la<br>transac. |  |  |
|       | 28 Donr<br>Cond. c<br>Banqu                                                                      | nées fil<br>le paie<br>e de cl | nancière<br>ment<br>rédit de | es et ba<br>Bujuml | bura             | В              | СВ                 |             |       | л                   |  |  |
|       |                                                                                                  | 32 Arti<br>1                   | cle 33<br>No. 8              | Code d<br>528721   | es march<br>0    | andises<br>000 |                    |             |       | $\sim$              |  |  |
| ont   | áo                                                                                               |                                | 34                           | Code P.<br>FR      | origine          | 35 Poids       | s brut (kg<br>1    | )<br>00.000 | 36    | Préfer.             |  |  |
| ont   |                                                                                                  |                                | 37                           | REGIME             |                  | 38 Poids       | s net (kg)         |             | 39 (  | Conting.            |  |  |
| -<br> | Messages       -         Erreur: Code spécification tarifaire, saisi obligatoire         STOP    |                                |                              |                    |                  |                |                    |             |       |                     |  |  |

Figure 1 : Message d'erreur de l'exigence du code CST

### 3.2. Accès à la liste des codes CST

Pour que le déclarant puisse corriger cette erreur, il peut saisir directement le CST correspondant à son produit s'il en dispose, sinon il doit afficher la liste des CST et sélectionner le CST correspondant au produit objet de la déclaration.

Il lui suffit de positionner le curseur dans la case réservée au CST et procéder à l'une des deux options :

### 3.2.1. Affichage des CST correspondants au produit importé

Après avoir complété les données de la déclaration, le système permet l'affichage de la liste des CST crées pour les produits ayant la même rubrique tarifaire, le même pays d'exportation et le même pays d'origine mais de différentes caractéristiques spécifiques.

Pour pouvoir accéder à cette liste, le déclarant doit suivre la démarche suivante :

- Positionner le curseur dans la case réservée au CST ;
- Faire un clic droit avec la souris, puis cliquer sur l'option « Rechercher F3 » ou presser sur le bouton F3 du clavier. (*Figure2*)

| -            | -                     |         |                      |           | _   | _ F |        |         |        |
|--------------|-----------------------|---------|----------------------|-----------|-----|-----|--------|---------|--------|
| 32 Article   | 33 Code des mar       | chandis | es                   |           |     | <   | ~      |         |        |
| <b>1</b> No. | 85287210              | 000     |                      |           |     |     |        |         |        |
|              | 34 Code P. origin     | e 35 Po | 35 Poids brut (kg)   |           |     |     | X      | Couper  | Ctrl-X |
|              | aj <mark>FR</mark> bj |         |                      | 100.000   |     |     |        |         |        |
|              | 37 RÉGIME             | 38 Po   | 38 Poids net (kg)    |           |     |     |        | Copier  | Ctrl-C |
|              | 4100 000              |         |                      | 100.000   |     |     | 6      | Collor  | CHIV   |
|              | 40 Déclaration so     | mmaire/ | Document             | t précéde |     | E   | Coller | Cul-v   |        |
|              |                       |         |                      |           |     |     | <      | Recherc | he F3  |
|              | 41 Unités supplé      | nent.   | ent. 42 Prix article |           |     |     |        | Aide    |        |
|              | NMB                   | 00.000  |                      | 16,000    | .00 |     | M.E.   |         |        |

Figure 2 : Recherche du code CST dans la liste (Option 1)

Ainsi, le système permet d'afficher la liste des CST, liés à la même position tarifaire, même pays d'origine et même pays d'exportation conformément à ce que le déclarant a saisi dans la déclaration, et c'est au déclarant de choisir le code approprié à sa marchandise en se référant à la désignation commerciale et aux caractéristiques spécifiques décrites pour les différents produits dans la liste. (Figure 3)

| SYDONIA World - BURUND                                                                |                                                            |
|---------------------------------------------------------------------------------------|------------------------------------------------------------|
| Rechercher produits                                                                   |                                                            |
| Critères de recherche<br>Code comensiature C.S.T.<br>85287210 000<br>Mot-clé - marque | Pays d'origine Pays d'export<br>FR FR<br>Mot-clé - produit |
| Liste                                                                                 |                                                            |
| C.S.T. Marque                                                                         | Désign. commerciale                                        |
| SA01 SUMSUNG LED 40 P                                                                 | TV COULEUR                                                 |
| SA00 SUMSUNG LED 32 P                                                                 | TV COULEUR                                                 |
|                                                                                       |                                                            |
|                                                                                       |                                                            |
| Rechercher produits                                                                   |                                                            |

Figure 3 : Liste des CST correspondant à un produit

### 3.2.2. Affichage de tous les CST crées pour une rubrique tarifaire

Après exécution de l'option de recherche, le système affiche une liste vide s'il ne trouve pas des CST liés au pays d'origine et/ou pays d'exportation conformément à ce que le déclarant a saisi dans la déclaration. (Figure 4)

| Rechercher produits                                        |                  |                     |
|------------------------------------------------------------|------------------|---------------------|
| Critères de recherche<br>Code nomenciature<br>85287210 000 | DE d'origine     | FR FR               |
| Liste                                                      |                  |                     |
| Code nomenc. Préc. #2 C.S.1                                | assages <b>F</b> | Désign. commerciale |

Figure 4 : Erreur au moment de l'affichage de la liste des CST

Dans ce cas, Il suffit :

- D'effacer le pays d'origine et/ou le pays d'exportation ;
- Puis cliquer sur le bouton « Rechercher CST » dans le menu pour avoir la liste de tous les codes CST liés à cette nomenclature avec les différentes origines et provenances. (Figure 5)

| 🖹 Recherche de pr                                                    | oduits - Rech      | nercher |       |      |     |     |                                     | 다. [2] · 다. [2]     |
|----------------------------------------------------------------------|--------------------|---------|-------|------|-----|-----|-------------------------------------|---------------------|
| Fichier Motifier                                                     | Afficher Ai        | de      |       |      |     |     |                                     |                     |
| <ul> <li>Ø</li> </ul>                                                |                    |         |       |      |     |     |                                     |                     |
|                                                                      | ONIA V             | Norlo   | 1 - 1 | BU   | RUI | NDI |                                     |                     |
| Rechercher pr                                                        | oduits             |         |       |      |     |     |                                     |                     |
| Critères de rech<br>Code nomenciatur<br>85287210<br>Mot-clé - marque | erche<br>re<br>000 | C.S.T.  |       |      |     |     | Pays d'origine<br>Mot-clé - produit | Paue d'export       |
| Code nomenc.                                                         | Préc. #2           | C.S.T.  | Ori   | gine | E   | ort | Marque                              | Désign. commerciale |
| 85287210                                                             | 000                | SA01    | FR    |      | FR  |     | SUMSUNG LED 40 P                    | TV COULEUR          |
| 85287210                                                             | 000                | SA00    | FR    |      | FR  |     | SUM SUNG LED 32 P                   | TV COULEUR          |
| 85287210                                                             | 000                | SA03    | FR    |      | DE  |     | SUMSUNG FULL HD 32P                 | TV SUMSUNG FULL HD  |
|                                                                      |                    |         |       |      |     |     |                                     |                     |

Figure 5 : Liste de tous les CST liés à une nomenclature (Option 2)

#### 3.3. Sélection du code CST

Une fois la liste des CST est affichée, le déclarant doit se référer aux caractéristiques spécifiques des produits afin de pouvoir sélectionner le CST correspondant à son produit.

Pour pouvoir générer le CST sélectionné dans la déclaration, il doit procéder comme suit :

- Positionner le curseur sur la ligne du CST sélectionné ;
- Faire un double clic avec la souris sur la ligne correspondante au CST ou appuyer sur le bouton « Exporter vers déclaration »
   à partir de la barre d'outils du document.

Ainsi, le système ramène automatiquement ce CST dans la cinquième subdivision de la case 33 de la déclaration, et éventuellement le pays d'origine et pays d'exportation correspondant (*Figure6*).

|    | 32 Artic | :le | 33 Code de                                      | es marcl | nandise | es          |         | Т  |          |
|----|----------|-----|-------------------------------------------------|----------|---------|-------------|---------|----|----------|
|    | 1 N      | lo. | 8528721                                         | 0        | 000     |             |         | _  | SA03     |
|    |          |     | 34 Code P.                                      | origine  | 35 Po   | ids brut (k | g)      | 36 | Préfer.  |
| án |          |     | aj <sup>FR</sup>                                | bj       | 100.000 |             |         |    |          |
| 65 |          |     | 37 RÉGIME                                       |          | 38 Po   | ids net (kg | )       | 39 | Conting. |
|    |          |     | 4100                                            | 000      |         | 1           | 100.000 | _  |          |
|    |          |     | 40 Déclaration sommaire/ Document précédent S/L |          |         |             |         |    |          |

Figure 6 : Génération du code CST

# 4. Dépôt de la déclaration

Après avoir complété la saisi des données, le déclarant enregistre sa déclaration, qui doit être déposés électroniquement accompagnée des documents exigés.

Une fois le dépôt électronique de la déclaration est exécuté, le système déclenche les critères de sélectivités et assigne la déclaration à un vérificateur qui aura la charge du contrôle de la déclaration et si nécessaire du contrôle physique des produits.

# 5. Requête de création d'un code CST

Dans le cas où, le déclarant, ne trouve pas le code CST adéquat à la marchandise à déclarer, il peut transmettre, à l'Unité Valeur, par voie électronique via SYDONIAWorld, une requête pour la configuration de ce code CST.

## 5.1. Saisie des données de la requête

Pour accéder à l'interface permettant l'établissement d'une requête pour la configuration d'un CST, il faut procéder comme suit : *Bibliothèque des documents – Guichet Unique Electronique – OBR – Requête CST –* clic droit sur *Requête CST* puis, clic sur *Nouveau* (Figure7)

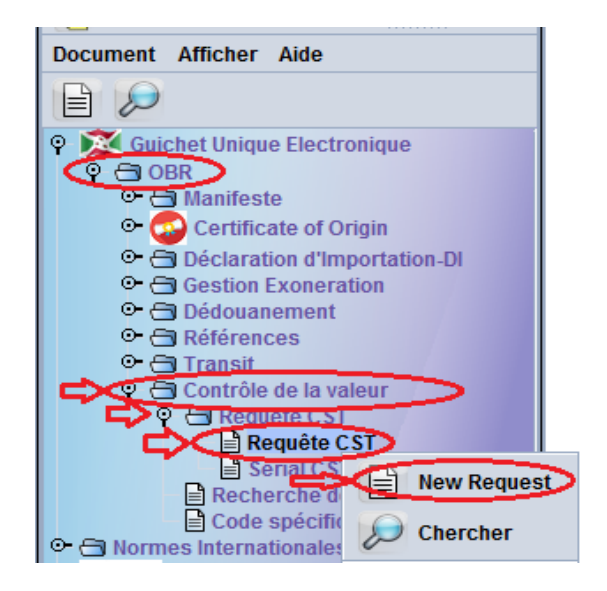

Figure 7 : Création d'une requête CST

Un nouveau document Requête CST s'ouvre pour la saisie des informations relatives au produit objet de la demande. (Figure8)

Dans cet écran, certaines données sont obligatoires à saisir et d'autres données sont facultatives et seront servies si les caractéristiques spécifiques du produit l'exigent :

- Position Tarifaire : Il s'agit de saisir obligatoirement, la rubrique tarifaire attribuée au produit importé ou à importer à 11 caractères ;
- **Pays d'Origine** : Il s'agit de sélectionner obligatoirement, le code pays d'origine du produit importé ou à importer ;
- **Pays d'Exportation** : Il s'agit de sélectionner obligatoirement, le code pays d'exportation du produit importé ou à importer ;
- Unité supplémentaire : Il s'agit du code de l'Unité supplémentaire lié à la rubrique tarifaire et généré automatiquement à partir du tarif.
- Quantité en Unité supplémentaire : Il s'agit d'indiquer obligatoirement la quantité en unité supplémentaire du produit importé ou à importer ;

- Désignation commerciale : Il s'agit de Saisir obligatoirement dans cette case la désignation commerciale du produit du produit importé ou à importer (Ex : Fer à béton, Bouteille en plastique, Poste téléviseur en couleur ...);
- Marque/Caractéristiques : Il s'agit de Saisir obligatoirement dans cette case la marque du produit, si le produit est identifié par une marque, ou saisir les caractéristiques spécifiques du produit importé ou à importer (Ex pour les produits identifiés par un diamètre comme le fer à béton on indique le diamètre ou l'épaisseur, pour les postes de téléviseur on indique la marque par exemple Samsung Led 40 P)
- Modèle : Il s'agit d'indiquer la classe définie par un ensemble de caractères attribuée à un produit par exemple on peut indiquer le type de numéros de modèles d'un téléviseurs Samsung : QLED, Neo QLED, Crystal UHD. Cette case peut être servie si le déclarant dispose de l'information demandée ;
- **Type colis** : Il s'agit d'indiquer obligatoirement le type de colis correspondant au produit importé ou à importer ;
- **Poids** : Il s'agit d'indiquer obligatoirement le poids net du produit importé ou à importer qui doit correspondre à la quantité en unité supplémentaire si le code de l'unité lié au produit est en KG ;
- **Type/catégorie :** Il s'agit d'indiquer le type ou la catégorie du produit ou s'il en dispose de cette information ;
- **Grandeur** : Il s'agit d'indiquer la grandeur du produit s'il en dispose de cette information ;
- Référence Licence ou agrément fabricant : Il s'agit d'indiquer la référence d'une licence à agrément attribuer à un fabriquant de produit et cette case nécessite être servie surtout pour les produits importés par des industriels ;
- Fournisseur : Il s'agit d'indiquer obligatoirement le Nom et l'Adresse du fournisseur (Exportateur) du produit importé ou à importer
- **Site Web :** Il s'agit d'indiquer le site Web du fournisseur du produit ou du fabricant s'il en dispose de cette information ;

- Valeur Article : Il s'agit d'indiquer obligatoirement la valeur de l'article du produit importé ou à importer en devise de facturation ;
- **Devises :** Il s'agit de saisir obligatoirement le code de la devise de facturation du produit importé ou à importer ;
- **Incoterm :** Il s'agit de saisir obligatoirement le code de l'incoterm conclu entre importateur et fournisseur dans le contrat commercial du produit importé ou à importer ;
- **Remise, Ristourne ou Rabais :** Il s'agit d'indiquer s'il existe, le montant de la remise, ristourne ou rabais accordé à l'importateur à l'occasion de l'acquisition du produit objet de la demande ;
- Déclarant: Cette case comporte le code du Déclarant, soumissionnaire de la demande qui est généré automatiquement à partir de son profil;
- Importateur : Il s'agit d'indiquer obligatoirement le code NIF de l'importateur du produit ;
- Argumentation : Il s'agit d'indiquer obligatoirement les arguments nécessaires qui facilitent à l'officier le traitement de la demande, comme le numéro de l'article dans la facture s'il s'agit d'une facture qui comporte plusieurs articles ou les raisons de l'établissement de cette demande par exemple absence de CST correspondant à un produit importé d'un pays d'un pays qui n'a pas été prévu....

| 4                                   | Année Requête     | Numéro Re          | quête Date          | Requête          |                       |                   |
|-------------------------------------|-------------------|--------------------|---------------------|------------------|-----------------------|-------------------|
| ļ                                   |                   |                    |                     |                  |                       |                   |
| clarant                             |                   |                    |                     |                  |                       |                   |
| Position tarifaire                  | Pays d'origine    | Pays d'export      | Unité supp.         |                  | Quantité supp.        |                   |
| 85287210000                         | FR                | FR                 | ммв                 |                  |                       | 100               |
| Désignation tarifaire               | Désignation co    | mmerciale          | Marque/Caracté      | ristiques        | Modele                |                   |
| Appareils récepteurs de télélevisio | TV COULEUR        |                    | SUMSUNG LED 40      | P                | 2021                  |                   |
| Type colis                          | Poids             |                    | ,<br>Type/Catégorie | Grandeur         | ,<br>Ref.licence ou a | grement fabricant |
| PT PALLETS                          |                   | 200.000            | LED                 | 40P              |                       | 5                 |
| Fourniesour                         | Site Web          |                    | Valour Articlo      | ,                | Incotorm              |                   |
| SUMSUNG FRANCE                      |                   |                    | 50,00               | 00,000.00 USD    | CFR Coût              | et fret           |
| Remise, Ristourne ou Rabais         | Déclarant         |                    | Importateur         |                  | Argumentation         |                   |
|                                     | 000401            |                    | 4000001463          |                  | ART 2 SUR LA FACTURE  |                   |
|                                     | BOLLORE (EX SI    | OV TRANSAMI)       | BRASSERIES ET L     | IMONADERIES DU   |                       |                   |
| jent traitant                       |                   |                    |                     |                  |                       |                   |
| Motif du rejet                      | Observation       |                    |                     |                  |                       |                   |
|                                     |                   |                    | O CST exis          | stant            | _                     |                   |
|                                     |                   |                    | USI cre             | e j              |                       |                   |
|                                     |                   |                    |                     |                  |                       |                   |
|                                     |                   |                    |                     |                  | -                     |                   |
| Je confirme que les données         | saisies sont cohe | érentes et que les | documents scann     | és sont lisibles |                       |                   |

Les champs de la requête doivent être soigneusement remplis, ainsi que les documents à l'appui de cette demande doivent être obligatoirement joints à celle-ci, notamment la facture commerciale et la liste de colisage.

Certains documents spécifiques seront nécessaires à joindre à la demande et seront identifiés dans une note de service à diffuser.

### 5.2. Vérification de la cohérence des données

Après avoir complété la saisie des données, le déclarant doit vérifier la cohérence des données introduites avant la soumission de sa demande à l'unité Valeur.

Il est à signaler que si le système affiche le message d'erreur ci-dessus, cela indique que la nomenclature en question ne nécessite pas un Code CST, et il est inutile d'envoyer une requête pour la configuration d'CST à l'Unité Valeur. (Figure9)

| î                                | anée Requête    | Naméro Rec    | Date Date      | Requite      |                                   |       |
|----------------------------------|-----------------|---------------|----------------|--------------|-----------------------------------|-------|
| Position tarifaire               | Pays d'origine  | Pays d'export | Unité supp.    |              | Quantité supp.                    |       |
| 6205000000                       | AD              | AD            | 82             |              | 10,000                            |       |
| Désignation tarifaire            | Désignation con | rmerciale     | Margae         |              | Modele                            |       |
| Ouvrages en boyaux, en baudruch  | b               |               | b              |              |                                   |       |
| Type colis                       | Poids           |               | Type/Catóporie | Grandeur     | Ref.licence ou agrement fabricant |       |
| 2C Tonneau en bois               |                 | 1,000,000.000 |                |              |                                   |       |
| Fournisseur                      | Site Web        |               | FOB Produit    |              | Incoterm                          |       |
| 5                                |                 |               |                | 122,222 2009 |                                   |       |
| Remise, Ristourne ou Rabais      | Déclarant       |               | Importateur    |              | Argumentation                     |       |
|                                  | 000003          |               | 885111338D     |              | 99.99.99                          |       |
| Messages                         |                 |               |                |              |                                   | er 12 |
| Erreur: CST non obligatoire pour | ce produit!     |               |                |              |                                   |       |
|                                  |                 |               |                |              |                                   |       |
|                                  |                 |               |                |              |                                   |       |

Figure 9 : Message d'erreur Requête CST

## 5.3. Enregistrement et soumission de la requête

Après avoir complété la saisie de la requête CST et vérifié la cohérence des données, un clic sur le bouton service accessible à partir de la barre d'outils du document, permet l'enregistrement de cette demande et son envoi électronique au service concerné de l'Unité Valeur.

L'exécution de cette opération, permet l'affichage d'un message de demande de confirmation (Figure10).

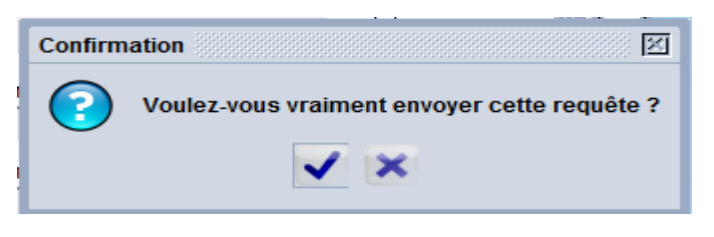

Figure 10 : Demande de confirmation d'envoi d'une requête CST

Dès la confirmation de la demande d'enregistrement et d'envoi, le système :

- Attribue automatiquement un numéro et une date d'enregistrement (Référence requête) à la requête CST (Figure 11).

| Tra | insaction ré | alisée                                 | ×     |
|-----|--------------|----------------------------------------|-------|
|     |              | Requête formulée avec succès           |       |
|     |              | Référence requête : 2022 71 09/06/2022 |       |
|     | 0            | 9                                      | ▶ 🖬 🗸 |
|     |              |                                        |       |

Figure 11 : Confirmation d'envoi d'uen requête CST

- Puis, envoie un message interne du système à la section concernée de l'Unité Valeur. (Figure 12 & Figure 13)

| ASYCUDAWorld |                                 |  |  |  |  |  |
|--------------|---------------------------------|--|--|--|--|--|
| ?            | Vous avez un nouveau message.   |  |  |  |  |  |
|              | Voulez vous le lire maintenant? |  |  |  |  |  |
|              | <b>X</b>                        |  |  |  |  |  |

Figure 12 : Message d'alerte

| Header:  |                                         |   |  |  |  |  |
|----------|-----------------------------------------|---|--|--|--|--|
| From:    | lilia                                   | - |  |  |  |  |
| To:      | DV_CST#                                 |   |  |  |  |  |
| CC:      |                                         |   |  |  |  |  |
| BCC:     |                                         |   |  |  |  |  |
| Subject: | Requête de configuration du CST         |   |  |  |  |  |
| Date:    | 9 juin 2022 13:20:09                    |   |  |  |  |  |
| Bonjour  | DV,                                     |   |  |  |  |  |
| Veuillez | configurer le CST relatif à ma requête. |   |  |  |  |  |
|          |                                         |   |  |  |  |  |
| Referen  | 201040010 . 2022 / 1 03/00/2022.        |   |  |  |  |  |
| Franche  | collaboration.                          |   |  |  |  |  |
|          |                                         |   |  |  |  |  |
|          |                                         |   |  |  |  |  |

Figure 13 : Boite de reception

## 5.4. Réception des résultats d'étude de la requête

Les requêtes pour la configuration des codes CST, enregistrées par les déclarants, seront transmises au service concerné de l'Unité Valeur. Ces derniers traitent ces demandes et répondent par :

- Soit la communication du code CST ;
- Soit le rejet de la requête.

### 5.4.1. Communication du code CST

Après traitement de la requête, l'officier en charge doit communiquer au Déclarant, soumissionnaire de la requête, le code CST adéquat en précisant qu'il s'agit d'un code déjà existant ou d'un code nouvellement créé

Le système envoie un message d'alerte dans la boite de réception du requérant comportant le code CST attribué au produit objet de la requête (Figure 14 & Figure 15).

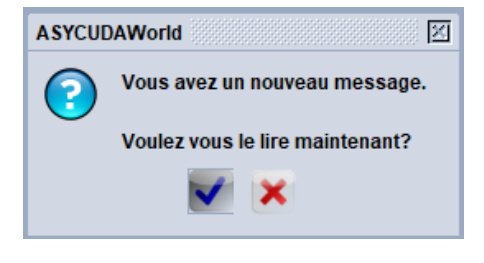

Figure 14 : Message d'alerte

| ement) Requête de configurati<br>1 2022 13:24:25 | on du CST                                                                               |
|--------------------------------------------------|-----------------------------------------------------------------------------------------|
| ement) Requête de configurat<br>1 2022 13:24:25  | on du CST                                                                               |
| ement) Requête de configurati<br>1 2022 13:24:25 | on du CST                                                                               |
| ement Requête de configurati<br>1 2022 13:24:25  | on du CST                                                                               |
| ement) Requête de configurati<br>n 2022 13:24:25 | on du CST                                                                               |
| 1 2022 13:24:25                                  |                                                                                         |
|                                                  |                                                                                         |
|                                                  |                                                                                         |
|                                                  |                                                                                         |
| ormer que votre requête a été tr                 | aitée.                                                                                  |
| SA01.                                            |                                                                                         |
| uête : 2022 71 09/06/2022.                       |                                                                                         |
|                                                  |                                                                                         |
|                                                  |                                                                                         |
|                                                  | former que votre requête a été tr<br>: SA01.<br>equête : 2022 71 09/06/2022.<br>chments |

Figure 15 : Message notifiant la communication du code CST

#### 5.4.2. Rejet de la requête

Après étude de la demande, l'officier de l'unité valeur peut rejeter la requête pour une raison valable, et doit indiquer le motif du rejet (dans ce cas le déclarant doit se référer au motif de rejet pour apporter les modifications nécessaires à sa requête).

Dés confirmation de l'opération de rejet, le Déclarant reçoit un message notifiant le rejet et le motif de rejet de la requête. (Figure 16& Figure 17)

| ASYCUDAWorld                    |
|---------------------------------|
| Vous avez un nouveau message.   |
| Voulez vous le lire maintenant? |
| <b>×</b>                        |

| Header:               |                                                                 | R.                                      |
|-----------------------|-----------------------------------------------------------------|-----------------------------------------|
| From:                 | lilia                                                           |                                         |
| To:                   | lilia                                                           |                                         |
| CC:                   |                                                                 |                                         |
| BCC:                  |                                                                 |                                         |
| Subjec                | Rejet - Requête de configuration du CST                         |                                         |
| Date:                 | 10 juin 2022 11:58:55                                           |                                         |
| Messag                | e:                                                              |                                         |
| Bonjour               | lilia,                                                          |                                         |
| Pour vou              | s informer que votre requête a été rejetée.                     | 000000                                  |
| Motif du<br>produit r | rejet : La position tarifaire attribuée au<br>'est pas correcte | 000000000000000000000000000000000000000 |
| Merci de              | la reformuler.                                                  | 000000                                  |
| Reféren               | ce requête : 2022 65 31/05/2022.                                |                                         |
| •                     |                                                                 |                                         |

#### 5.4.3. Retour pour complément d'information

Après analyse des données et des documents joints, la requête peut faire l'objet d'un retour pour complément d'information. Dans ce cas doit pouvoir consulter le motif de retour.

Dès confirmation de cette opération, le système envoie un message au Déclarant, soumissionnaire de la requête, notifiant le rejet et le motif de rejet de la requête. (Figure 18)

| Header:    |                                                                                    |
|------------|------------------------------------------------------------------------------------|
| From:      | lilia 👻                                                                            |
| To:        | lilia                                                                              |
| CC:        |                                                                                    |
| BCC:       |                                                                                    |
| Subjec     | Demande d'Info Requête de configuration du CST                                     |
| Date:      | 14 juin 2022 12:34:10                                                              |
| Messag     | e:                                                                                 |
| Bonjour I  | lilia,                                                                             |
| Pour vou   | s informer que votre requête a été mise en attente d'informations supplémentaires. |
| Motif du r | rejet : Produire Cert d'origine                                                    |
| Merci de   | la reformuler.                                                                     |
| Reférenc   | ce requête : 2022 73 14/06/2022.                                                   |
| DV.        |                                                                                    |
| Mail       | Attachments                                                                        |

Figure 18 : Message notifiant la communication du code CST

Dans ce cas, le Déclarant doit afficher la demande pour consulter le motif de retour, la compléter et la resoumettre.

#### 5.5. Recherche des requêtes par statut

Le déclarant peut consulter aussi la réponse à sa requête à travers l'écran de recherche des documents, en suivant le chemin ci-dessous :

Bibliothèque de documents – Guichet Unique Electronique – OBR – Contrôle de la valeur – Requête CST – clic droit sur Requête CST puis, clic sur Rechercher (Figure 19).

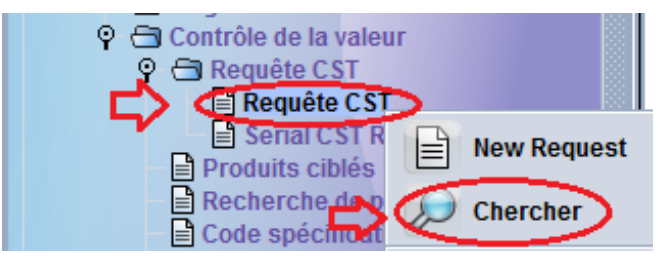

Figure 19 : Chemin de recherche des requêtes

Le système affiche un écran de recherche (Finder) à partir duquel le déclarant et tout autre utilisateur habilité, peut saisir les critères de recherche dont il dispose et cliquer sur le bouton « Recherche » ; (Figure 20)

| Requête CS1         | recherche                                          |                                  | rk 🗵                      |
|---------------------|----------------------------------------------------|----------------------------------|---------------------------|
| Veuillez<br>un docu | saisir des données pour<br>ment spécifique Requête | le critère de sélection e<br>CST | et continuer pour trouver |
| Nom                 | Critère                                            | valeur #1                        | valeur #2                 |
| Document Status     | égal 🤇                                             | Processed                        |                           |
| Année enreg.        | tout                                               |                                  |                           |
| Numéro enreg.       | tout                                               |                                  |                           |
| Date enreg.         | tout                                               |                                  |                           |
| Déclarant           | tout 🦯                                             |                                  |                           |
| HS Code             | commence avec                                      | 85                               |                           |
| Pays Org.           | tout                                               | $\sim$                           |                           |
| Pays Exp.           | tout                                               |                                  |                           |
| CST                 | tout                                               |                                  |                           |
|                     |                                                    |                                  | л,                        |
| 0 🗑 🚔               | ÷                                                  |                                  |                           |

Figure 20 : Ecran de recherche des requêtes CST

En fonction des critères de recherche saisis, le système affiche les lignes correspondantes. (Figure 21)

| Requête C                                                                | ST recherche    |             |           |             |           |           | , rk ⊠ |
|--------------------------------------------------------------------------|-----------------|-------------|-----------|-------------|-----------|-----------|--------|
| 5 documents. Veuillez choisir un document et une action à partir du menu |                 |             |           |             |           |           |        |
| Année enreg.                                                             | V Numéro enreg. | Date enreg. | Déclarant | HS Code     | Pays Org. | Pays Exp. | CST    |
| 2022                                                                     | 66              | 31/05/2022  | 000401    | 85287210000 | FR        | FR        | SA00   |
| 2022                                                                     | 67              | 31/05/2022  | 000401    | 85287210000 | FR        | FR        | SA01   |
| 2022                                                                     | 68              | 01/06/2022  | 000401    | 85287210000 | FR        | FR        | SA01   |
| 2022                                                                     | 69              | 03/06/2022  | 000401    | 85287210000 | FR        | FR        | SA05   |
| 2022                                                                     | 71              | 09/06/2022  | 000401    | 85287210000 | FR        | FR        | SA01   |
|                                                                          |                 |             |           |             |           |           |        |
|                                                                          |                 |             |           |             |           |           |        |
|                                                                          |                 |             |           |             |           |           |        |
| <u>89899</u>                                                             |                 |             |           |             |           |           |        |
| 0 🛒 📥                                                                    | *               |             |           |             |           |           |        |
|                                                                          |                 |             |           |             |           |           |        |

Figure 21 : Résultat de recherche des requêtes CST